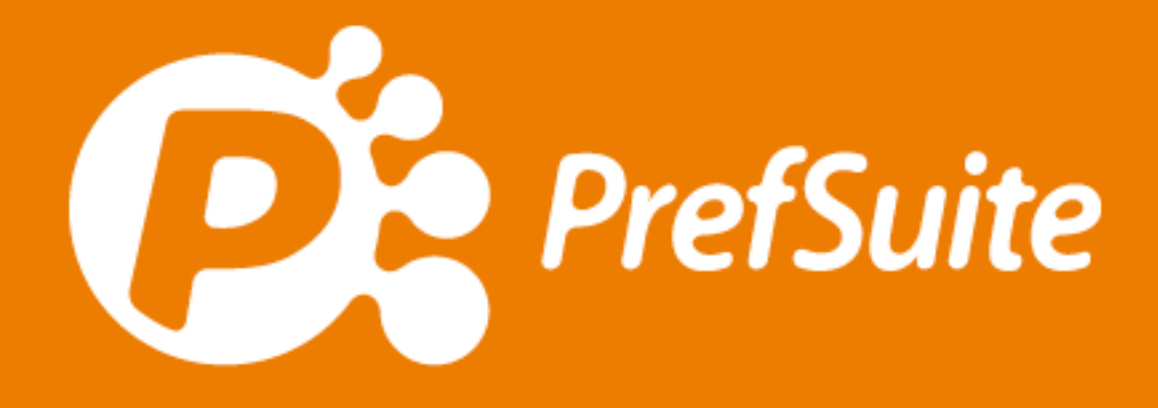

Conceito Fachadas Unitizadas

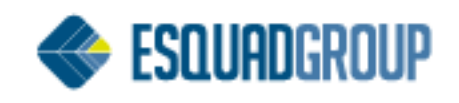

# Sumário

| Organização em CAD                 | 3 |
|------------------------------------|---|
| Criação no PrefWISE                | 3 |
| Descontos                          | 4 |
| Sem o desconto de escrava aplicado | 5 |
| Com o desconto de escrava aplicado | 6 |
| Delimitador Fictício               | 7 |
| Cadastro                           | 7 |
| Cor                                | 7 |
| Dimensões                          | 7 |
| Descontos                          | 7 |
| Montagens no PrefCAD               | 8 |

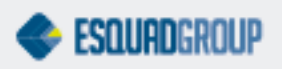

## Organização em CAD

Todos os projetos a serem executados têm como início o planejamento e a organização das composições de perfis e variáveis do mesmo.

Exemplo: Bitola, função, posição, etc.

Na figura abaixo, pode-se observar um modelo de organização das imagens em CAD.

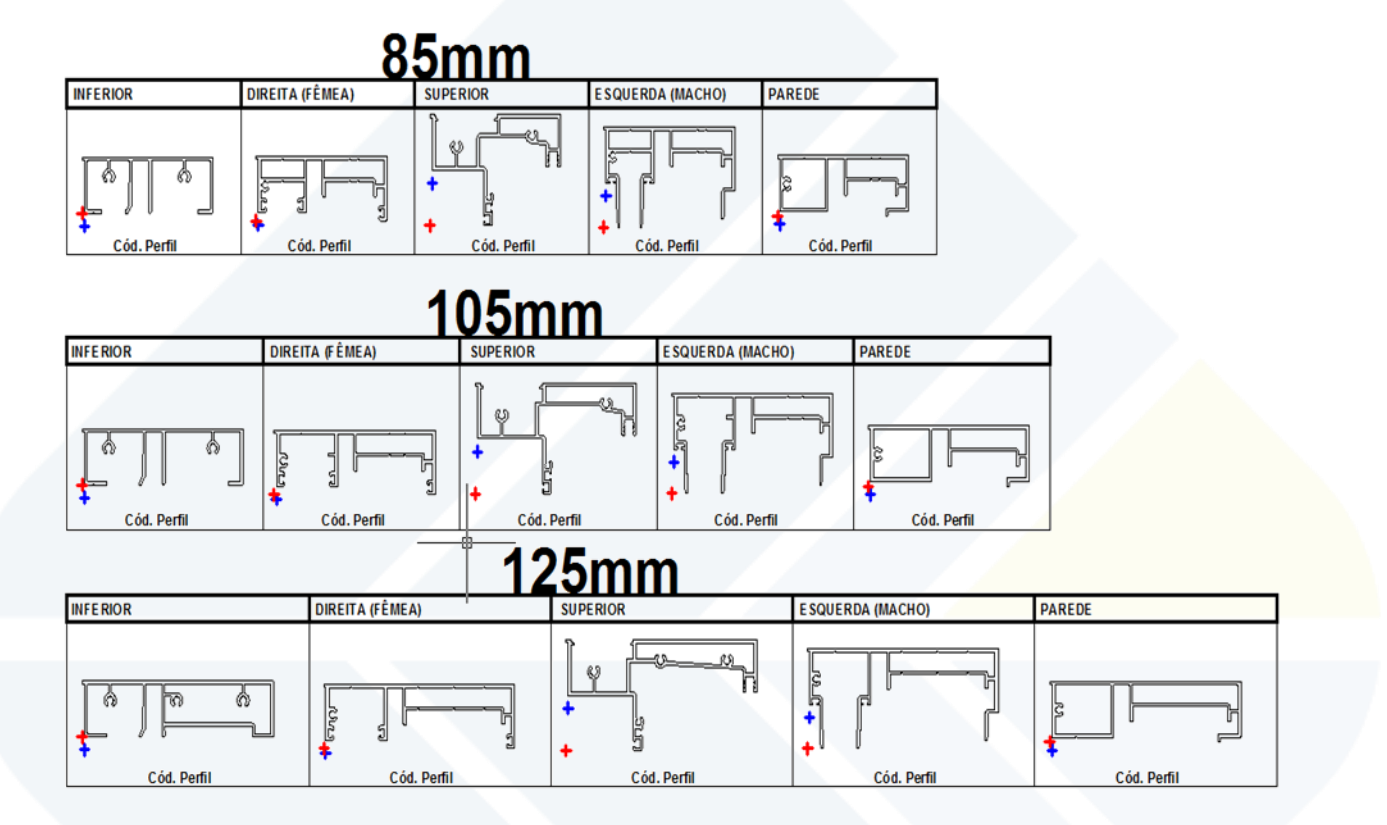

# Criação no PrefWISE

Após a preparação e separação do material, iniciaremos o processo de escolha do ponto de inserção e posicionamento do perfil no sistema.

Exemplo:

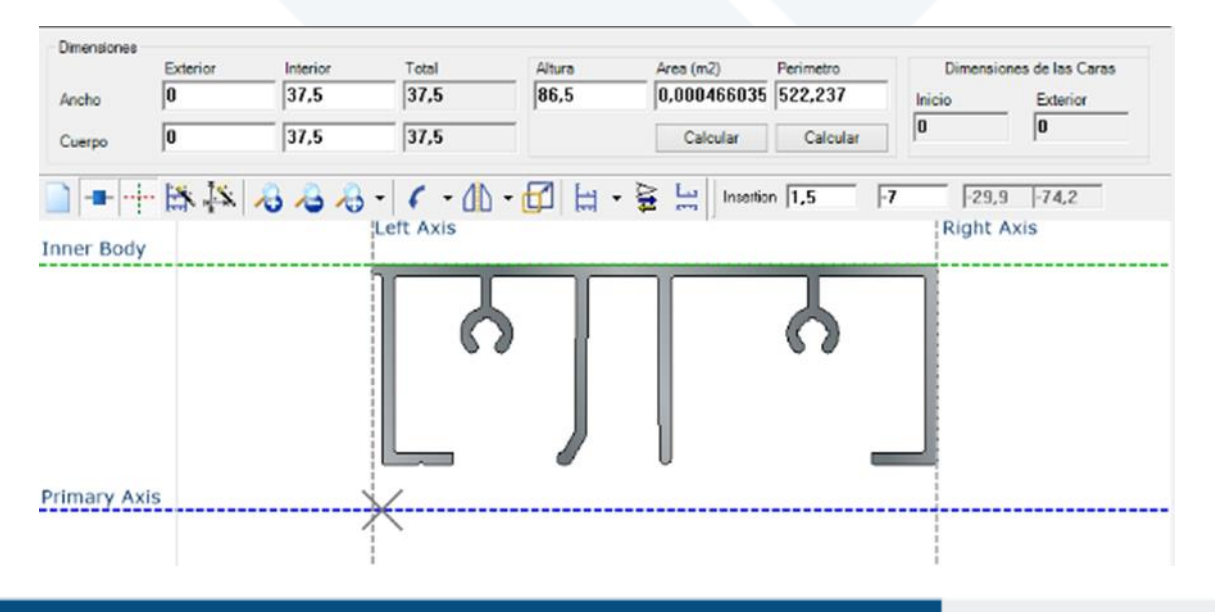

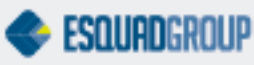

Seguindo os informativos descritos no exemplo acima, definimos a posição de utilização do perfil para o sistema PrefWISE na aba Dimensions, em seguida posicionaremos o ponto te inserção.

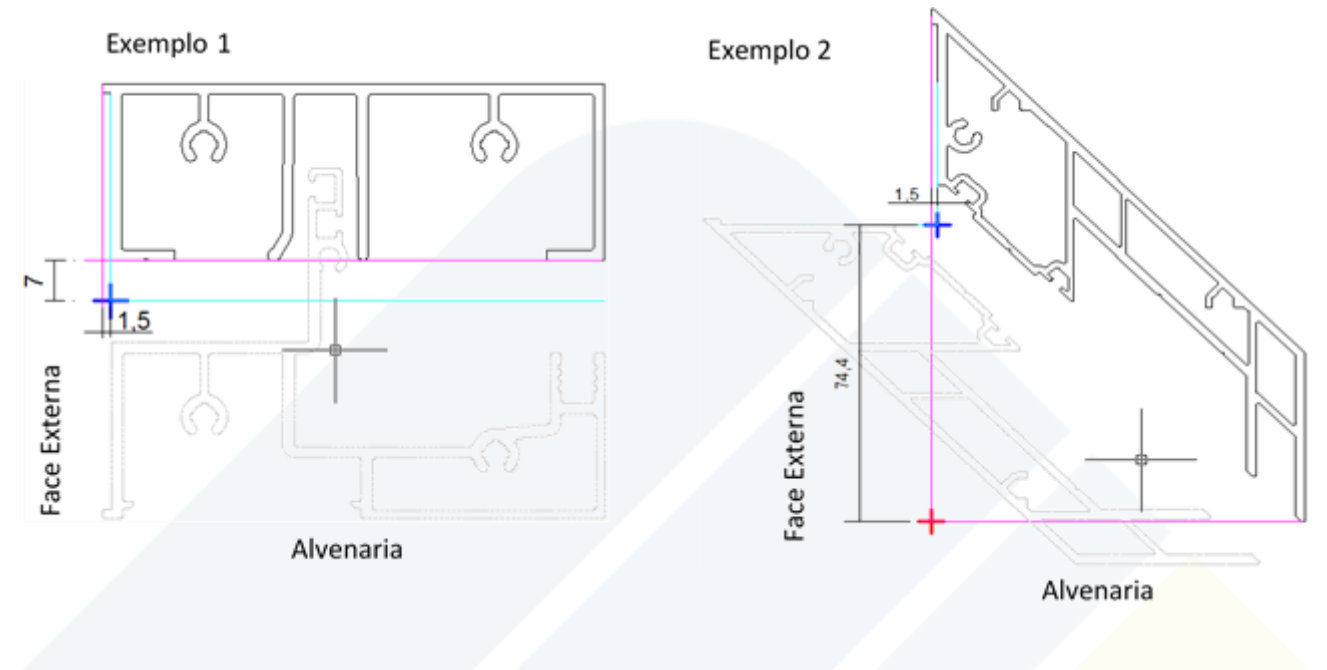

LINHA ROSA – Ponto zero do perfil;

LINHA AZUL – Ponto de inserção.

Os afastamentos são dados por plano cartesiano do ponto zero até o ponto de inserção, sendo assim o ponto de inserção é definido como ponto comum entre a face externa do perfil, ignorando qualquer ressalto.

A face voltada para a alvenaria é recuada até o ponto de eixo de onde são normalmente tiradas as medidas dos módulos.

#### Descontos

Os descontos que aprendemos em treinamentos ou tutorias anteriores nada se diferem dos descontos que serão usados para as fachadas unitizadas, porém com o acréscimo de uma nova função que será utilizada para ajustar as medidas das colunas quando encontrarem os perfis que constituirão o início e o fim dos módulos, pois os mesmos têm o ponto de inserção deslocados até o eixo e isso faz com que a medida da coluna vertical fique maior do que deveria, para isso, utiliza-se a função chamada Desconto de Escrava, no qual todo esse processo é feito no desconto inserido no perfil da coluna para a travessa.

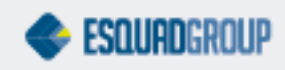

### Sem o desconto de escrava aplicado

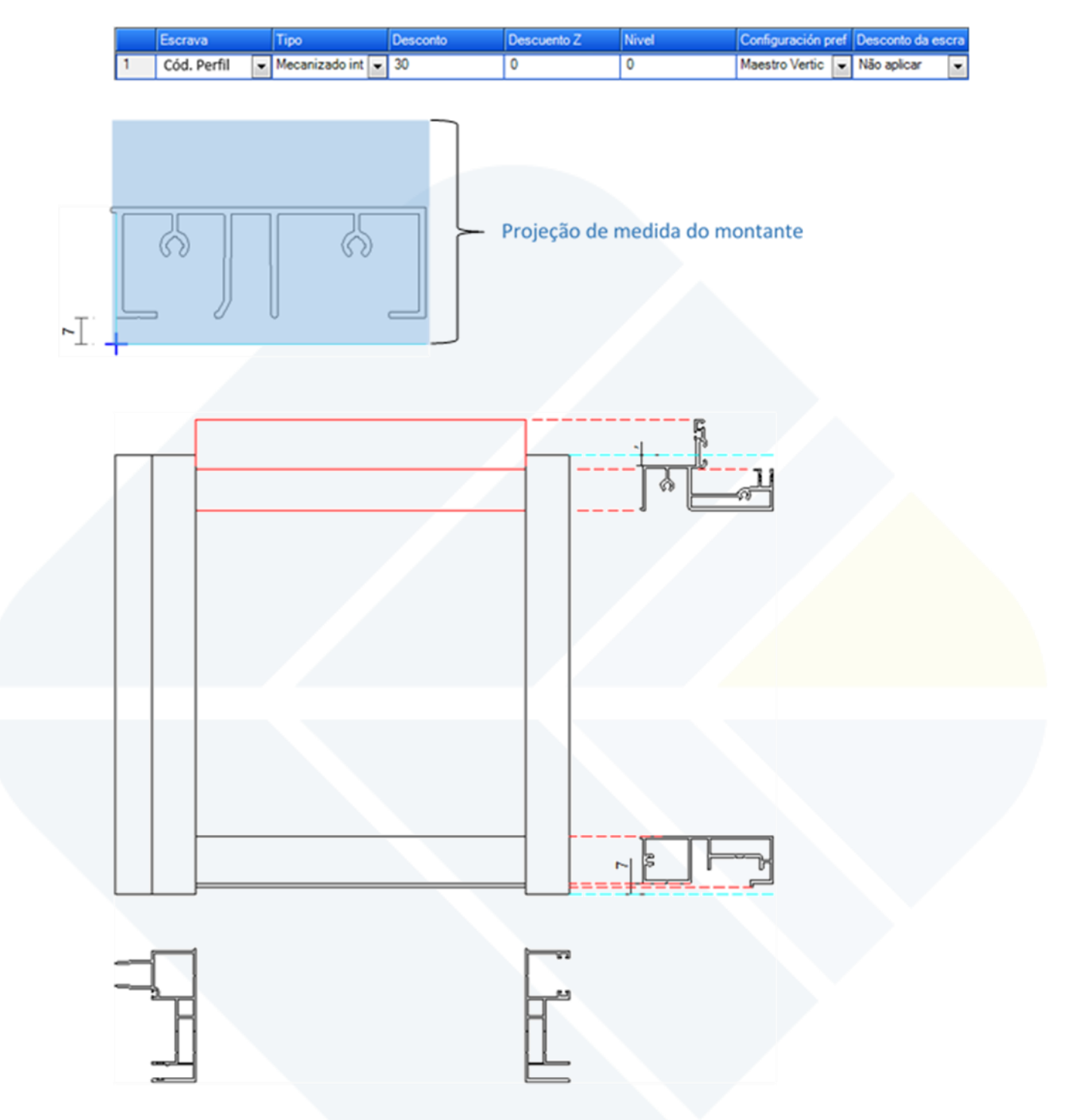

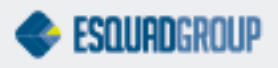

#### Com o desconto de escrava aplicado

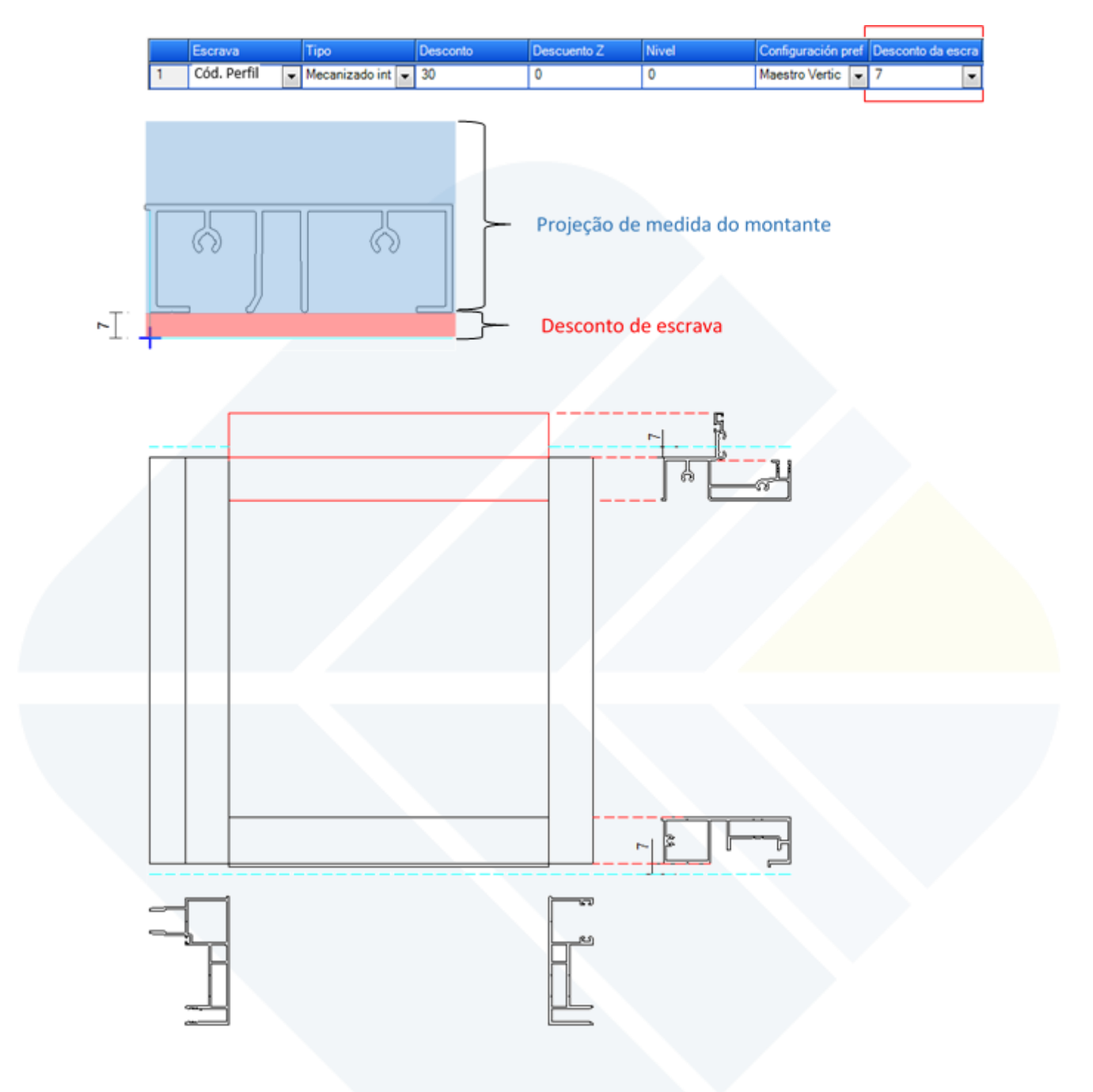

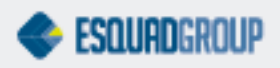

#### **Delimitador Fictício**

Quando desejamos fazer uma ligação entre módulos angulares, precisamos criar um Delimitador Fictício, para que seja dado o desconto correto entre as colunas e realize o ângulo de maneira exata.

#### Cadastro

Exemplo:

| Principal | Propiedades     | Perfil | Máquinas de Corte   | Imágenes |   |       |             |   |
|-----------|-----------------|--------|---------------------|----------|---|-------|-------------|---|
| Propie    | edades          |        |                     |          |   |       |             |   |
| R         | leferencia      |        | DELIMITADOR_TEST    | E        |   | Alias |             |   |
| D         | escrição)       |        | Delimitador Angular |          |   |       |             | ] |
| Т         | ipo Cálculo     |        | 📚 Barras            |          | • | Tipo  | C Acoplador |   |
| c         | Comprimento Bar | ra [   | 6000                |          |   |       |             |   |

- **Referência**: sempre orientamos para que a referência seja chamada DELIMITADOR\_"REFERENCIA SOBRE A UTILIZAÇÃO";
- Exemplo: "DELIMITADOR\_TESTE"
- **Descrição**: Usaremos para indicar com mais detalhes a função do delimitador fictício;
- Tipo de cálculo: Será como "Barras";
- Tipo: O rol de utilização será "Acoplador" pois ele irá receber a angulação determinante;
- Comprimento barra: Será a medida de barra padrão, lembrando que o valor inserido necessita de um valor maior que zero, evitando erro posterior.
- **Ângulo**: Usaremos os valores padrões de Mínimo -360, Máximo 360 e Inicial o ângulo que o delimitador realizará.

#### Cor

Para que o delimitador fictício seja gerado corretamente, ele obrigatoriamente necessita de uma cor vinculada, caso contrário o sistema não reconhece sua existência.

| R | eferencia   | Côr       | Color por Defecto | Comprimento Barra | Código de Barras(EAN13) |
|---|-------------|-----------|-------------------|-------------------|-------------------------|
| Þ | Cód. Perfil | NATURAL - |                   | 0                 |                         |

#### Dimensões

Além de uma cor, todo o material deve ter um tamanho, com o delimitador fictício não é diferente. Ele precisa ter um tamanho, mas como não tem um formato específico e nem um DXF inserido, coloca-se 1 em Ancho Interior, Cuerpo Interior e Altura.

| Dimensiones | Exterior | Interior | Total | Altura | Area (m2) | Perimetro | Dimensiones | de las Caras |
|-------------|----------|----------|-------|--------|-----------|-----------|-------------|--------------|
| Ancho       | 0        | 1        | 1     | 1      | 0         | 0         | Inicio      | Exterior     |
| Cuerpo      | 0        | 1        | 1     |        | Calcular  | Calcular  | 0           | 0            |

#### Descontos

Exemplo:

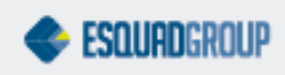

|   | Escrava       | Тіро     |   | Desconto | Descuento Z | Param 0 | Nivel | Fijo |
|---|---------------|----------|---|----------|-------------|---------|-------|------|
| 1 | Cód. Perfil 🔻 | Exterior | • | 0        | 0           | 0       | 0     |      |
| 2 | Cód. Perfil 💌 | Interior | • | 0        | 0           | 0       | 0     |      |

Os descontos devem ser criados para todas as colunas angulares, sendo eles criados igualmente do Tipo Interior e Exterior, com os valores todos zerados.

### **Montagens no PrefCAD**

Os módulos das fachadas do tipo Cortina seguem uma codificação que por nós foi adotada como padrão e, deve ser obedecida para realizar a montagem da fachada corretamente.

# Observação: Essa padronização pode ser alterada via necessidade de trabalho de cada usuário.

Essa codificação consiste em uma combinação de números (00, 01, 02 ou 03) e letras (A, L, M, MX, P) que diferenciam os módulos da seguinte maneira:

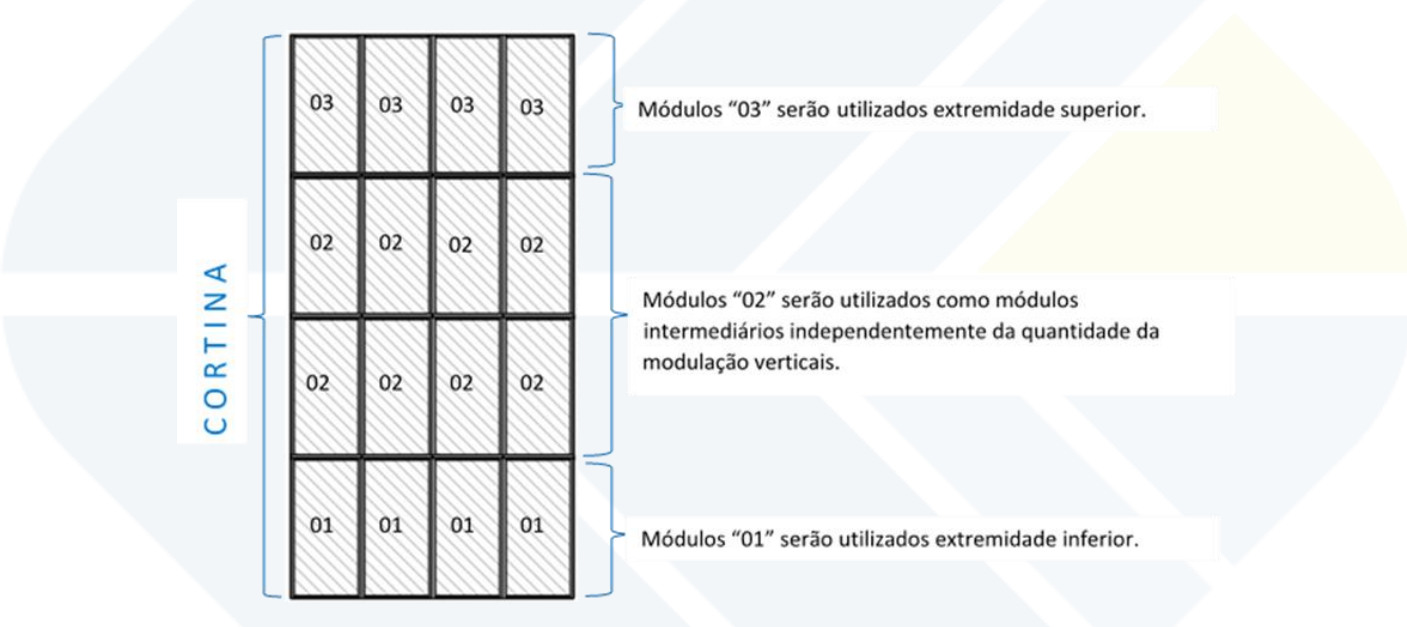

Já para fachadas do tipo Entre Vãos, somente com modulação horizontal, usaremos a numeração como do exemplo a seguir:

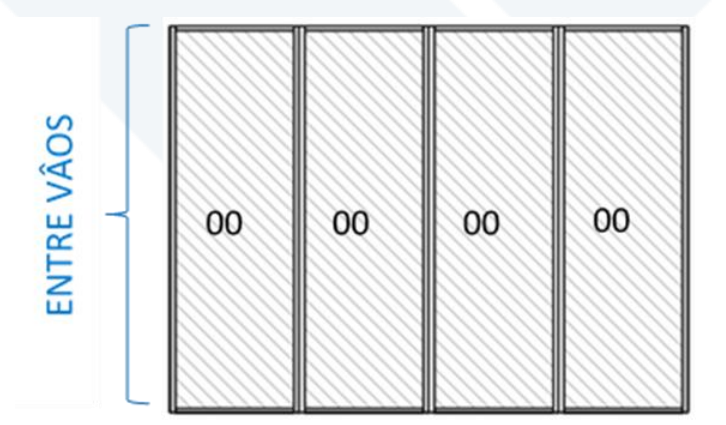

Após definida a numeração dos módulos, faz-se a definição alfabética seguindo os critérios:

- **P** Será parede, ou seja, o módulo da extrema direita ou esquerda;
- L Será a união de módulos lineares, "macho" e "fêmea";

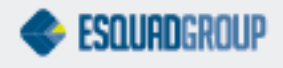

- A Será o módulo com angulações;
- **MX** Será usado nas modulações com rebaixo para maxim-ar;
- **M** Será usado nas modulações que encoste nas MX pois serão sempre fêmeas.

Exemplo:

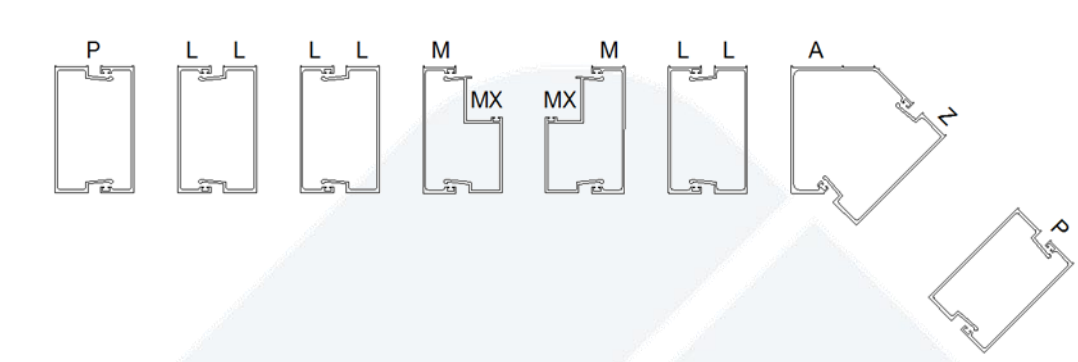

Logo, na fachada acima temos as seguintes composições de módulos:

| INFERIOR INTERMEDIÁRIO | SUPERIOR |
|------------------------|----------|
| 01-PL 02-PL            | 03-PL    |
| 01-LL 02-LL            | 03-LL    |
| 01-LM 02-LM            | 03-LM    |
| 01-MX 02-MX            | 03-MX    |
| 01-ML 02-ML            | 03-ML    |
| 01-LA 02-LA            | 03-LA    |
| 01-AP 02-AP            | 03-AP    |

Assim complementaremos o nome dos modelos com o Prefixo da linha + Bitola + Numeral da modulação + Definição alfabética.

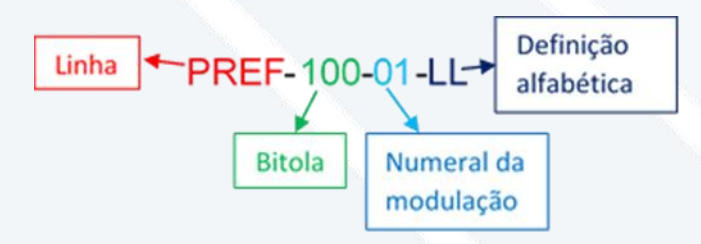

#### CONTATE NOSSO DEPARTAMENTO DE SUPORTE TÉCNICO QUE ATENDE DE SEGUNDA A SEXTA DAS 08H30 ÀS 12H E DAS 13H30 ÀS 17H.

suportepreference@esquadgroup.com.br

(15) 3035.8250

Tutorials www.esquadgroup.com.br/TutorialPrefSuite

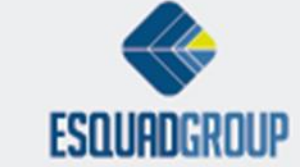

Rua Ernestina Vieira Neves, 366 | Jd. São Marcos | 18056-630 | Sorocaba | SP